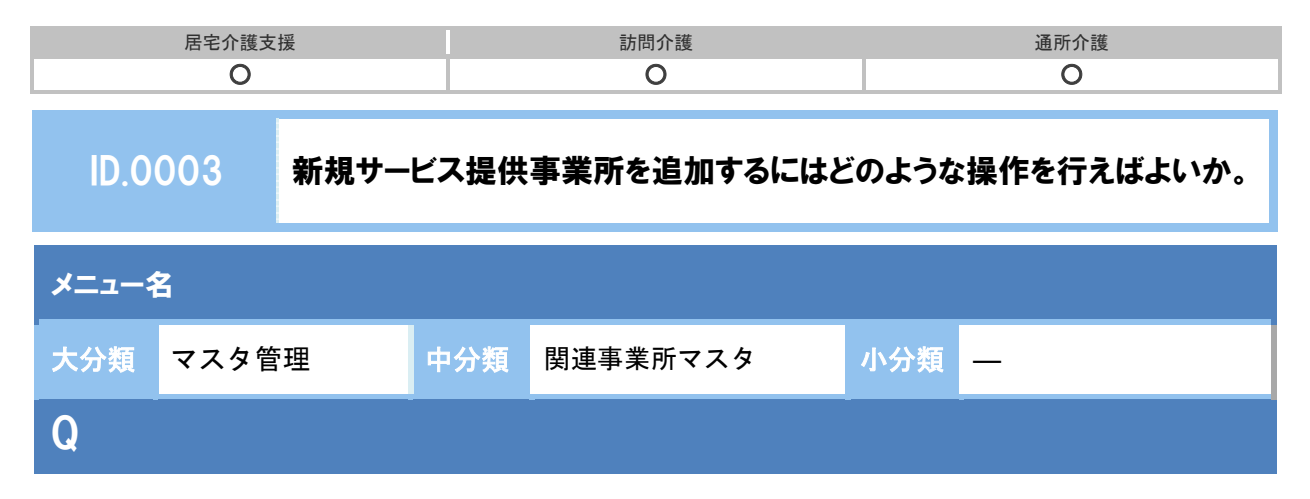

サービス提供事業所をシステムに追加する場合、どのように操作すればよいか。

## POINT

[関連事業所マスタ]の新規作成ボタンより、サービス提供事業所を追加登録します。

| [マスタ                                                                                        | ヌ管理]ー[関連事業所マスタ]の順にクリッ                                                                                                | クします。                                                                                                    |                                                                       |
|---------------------------------------------------------------------------------------------|----------------------------------------------------------------------------------------------------|----------------------------------------------------------------------------------------------------|-----------------------------------------------------------------------|
|                                                                                             | S myjay 法人ワイズ上屋空企業支援事業                                                                                               | 「「「ノイブ」● 民字介護支援 💂                                                                                                    |                                                                       |
|                                                                                             |                                                                                                    |                                                                                                    |                                                                       |
|                                                                                             | ↑ ■利用者一覧 🔒 データ出                                                                                                    | 力 🌣 マスタ管理 🗸 🔷 国保ビー 😁                                                                                                    |                                                                       |
|                                                                                             |                                                                                                    | 要介護関連事業所マスタ                                                                                                    |                                                                       |
|                                                                                             | ● ▼ ▲ 盛岡 さくら                                                                                                    | 女性  「護保険者マスター1日                                                                                                    |                                                                       |
|                                                                                             | ● 利用者情報 🛛                                                                                                    | 着予防支援 ↓利用票・提供票 ■ 3                                                                                                    |                                                                       |
|                                                                                             |                                                                                                    |                                                                                                    |                                                                       |
| 新担你                                                                                         |                                                                                                    | ―ビス種類と休制]を登録  ます                                                                                                    |                                                                       |
| ላህ እንር 1 የ                                                                                  |                                                                                                    |                                                                                                    |                                                                       |
|                                                                                             | 関連事業所マスタ                                                                                                    | 第二 トントン目前 ゴマル・チャーチ                                                                                                    |                                                                       |
|                                                                                             | 法人ソイス (2)体初用戦争は、管理日メニュード(1)矢約単連/パー                                                                                   | 見」から構築可能です。                                                                                                    |                                                                       |
|                                                                                             | Q 事業所备号 事業所名 目 無効の事業所                                                                                                | 経営び 検索                                                                                                    |                                                                       |
|                                                                                             | 取物所品格 取物所名 ++-レー<br>・・・・・・・・・・・・・・・・・・・・・・・・・・・・・・・・・・・・                                                             | 7 (84)                                                                                                    |                                                                       |
|                                                                                             |                                                                                                    | (100)                                                                                                    |                                                                       |
|                                                                                             |                                                                                                    |                                                                                                    |                                                                       |
|                                                                                             |                                                                                                    | <b>_</b>                                                                                                    |                                                                       |
| 事業所銷報                                                                                       | サービス細胞と分詞、                                                                                                    | 82%36 <b>9-2288248</b>                                                                                                    |                                                                       |
| 事業所情報<br>■事業所情報                                                                             | リービス確認との割<br>段                                                                                                    | 国本市所に<br>連 中美所供用の設                                                                                                    | +B00R 3000R→ <b>○</b> K40.4                                           |
| 事業所備報<br>■事業所備得<br>事業所名                                                                     | リービス環境と体制<br>段<br>011005デイサービス                                                                                       | 国家所有能                                                                                                    | ← 82016 (20016 ↔ 0 646045)     Br     Br     b #281/C480494           |
| <ul> <li>事業所備報</li> <li>事業所備</li> <li>事業所名</li> <li>フリガナ</li> </ul>                         |                                                                                                    | 重要所領部                                                                                                    | HIDIA SCORE ACCE<br>BO<br>BUILTERAR                                   |
| <ul> <li>事業所備</li> <li>事業所備</li> <li>フリガナ</li> <li>略称</li> </ul>                            | サービス総第と体系                                                                                                    | 国家所領部                                                                                                    | ● BOIR (2010 → O BIRME)<br>Re<br>B BBL/ERRAG                          |
| <ul> <li>事業所備</li> <li>事業所備</li> <li>事業所名</li> <li>フリガナ</li> <li>略称</li> </ul>              | サービス細胞との新<br>酸<br>11 0年わりデイサービス<br>12 0年わりデイサービス<br>13 0年わりデイサービス<br>14 0年のリティサービス<br>15 0年のリティサービス<br>15 0年のリティサービス | 国家所領信         サービス化成れ合体和           連事業所有確認定              東京勝号         サービス構成<br>年に5540月              939593210              最常分量所介護<br>第一日、日本会社会社会社会社会社会社会社会社会社会社会社会社会社会社会社会社会社会社会社                                                                                                    |                                                                       |
| <ul> <li>事業所作権</li> <li>事業所作権</li> <li>事業所名</li> <li>フリガナ</li> <li>略称</li> </ul>            |                                                                                                    | 国家所領部         サービス復知スパム協調           連事業所行時限認定         単純所得限認定           期期時時月         単点の相号         サービス相関           単子応25407月         9375543210         連新の面           単サービス構築と体制         ・         ・           適用税給先月         ・         ・           第二日・ビス構築と体制         ・         ・           第二日・ビス構築と体制         ・         ・           第二日・ビス構築とないア/         ・         ・           第二日・ビス構築とりないア/         ・         ・           第二日・ビス         ・         ・                                                                                                    | (+ BOIA (ROIA +) <mark>O BRANK</mark><br>BRA<br>B BBU/CRRAK           |
| <ul> <li>35案所内N</li> <li>事業所名</li> <li>フリガナ</li> <li>略称</li> <li>住所</li> </ul>              |                                                                                                    | 国家所領部         10                                                                                                    | (+ BOA (2018 +) O BRAIL<br>BA<br>B BBL/CERAR                          |
| <ul> <li>またがから</li> <li>事業所信</li> <li>事業所名</li> <li>フリガナ</li> <li>地応</li> <li>住所</li> </ul> |                                                                                                    | 国家所保留         国本山本北京北京大学大学、           田事業所保護機能         第二日本二大学大学大学大学大学大学大学大学大学大学大学大学大学大学大学大学大学大学大学                                                                                                    | (+80)8 (20)8+) (2 Rend<br>Ro<br>B BBU ( Rend<br>B BBU ( Renda         |
| またがから           事業所信           事業所信           フリガナ           略称           住所           電話番号 |                                                                                                    | 国家所保留         100024125140250           国家提供所保留短辺         国家政府研究         シービン確認           単位に5007月         937954216         東京行業           単位に5007月         937954216         東京行業           単位に5007月         937954216         東京行業           単位に5007月         937954216         東京行業           「サービス/磁波と休劫」         東京市街号支付           「東京市街号         1         東京市街号支付           東京市街号         1         東京市街号支付           東京市街号         1         東京市番号支付           東京市街         1         東京市番号支付           東京市街号         1         東京市番号支付           東京市街         1         東京市街号支付           東京市街         1         東京市街号支付           東京市街         1         東京市街号支付           東京市街         1         東京市街号支付           「加市市         1         1           日の市市         1         1           日の市         1         1           日の市         1         1                                                                                                    |                                                                       |
|                                                                                             |                                                                                                    |                                                                                                    |                                                                       |
|                                                                                             |                                                                                                    |                                                                                                    | (+80)R (0)R (0)R (0)R (0)<br>R (0)R (0)R (0)R (0)R (0)R (0)R (0)R (0) |
|                                                                                             |                                                                                                    | 第二次日本         11日本(大学校)         11日本(大学校) <th11日本(大学校)< th=""> <th11日本(大学校)< th=""> <th11日< td=""><td></td></th11日<></th11日本(大学校)<></th11日本(大学校)<>                                                                                                    |                                                                       |
|                                                                                             |                                                                                                    | 第二次回転用         第二次回転用         第二         第二                                                                                                    |                                                                       |
|                                                                                             |                                                                                                    | 「まなががい」         リービスをおくべない           第 年度がられないため         第 年度がられないため           第 年度がられないため         100555220           第 年度がられないため         100555220           第 中日ビスを変えた初期         100555220           第 中日ビスを変えた初期         100555220           第 中国の日本の目的         100555220           第 中国の日本の目的         100555220           第 日本の目的         100555220           第 日本の目的         100555220           第 日本の目的         100555220           第 日本の目的         100555220           第 日本の目的         100555220           第 日本の目的         100555                                                                                                    |                                                                       |
|                                                                                             |                                                                                                    | Image: State State Stat |                                                                       |

以上で、サービス提供事業所の追加の操作は終了です。

| 居宅介護支援 | 訪問介護 | 通所介護 |
|--------|------|------|
| 0      | 0    | 0    |

## 補足

事業所の閉鎖やサービスの利用終了等の理由でサービス提供事業所を検索対象外としたい場合 は、[関連事業所マスタ]の無効欄にチェックをつけて登録することで、検索対象外となりま す。

|                                                                     | 一 争果所石                                                                                                    | □ 無効の事業所を含む 検索 •                   | 新規化    |
|---------------------------------------------------------------------|----------------------------------------------------------------------------------------------------|------------------------------------|--------|
| 事業所番号                                                               | 事業所名                                                                                                    | サービス種類                             |        |
|                                                                     | ワイズ東ヘルパーステーション                                                                                                    | 7                                  |        |
|                                                                     | リイスポヘルパーステーション                                                                                                    | J                                  |        |
|                                                                     |                                                                                                    |                                    |        |
|                                                                     | · · · · ·                                                                                                    |                                    |        |
|                                                                     | Comment of some                                                                                                    |                                    |        |
| 「東府特部」 サ                                                            | ービス種類と体制                                                                                                    |                                    |        |
| 事業所情報                                                               |                                                                                                    |                                    |        |
| esc.2                                                               |                                                                                                    |                                    |        |
|                                                                     | パークトロング                                                                                                    |                                    |        |
| 98/71 G                                                             | ひまわりデイサービス                                                                                                    |                                    |        |
| *****a<br>リガナ                                                       |                                                                                                    |                                    |        |
| ****ロー リガナ                                                          |                                                                                                    | 1                                  |        |
| あがら<br>ゆうり かっしつ かっしつ かっしつ かっしつ ひっしつ ひっしつ ひっしつ ひっしつ ひっしつ ひっしつ ひっしつ ひ |                                                                                                    |                                    |        |
| mixia<br>リガナ<br>称                                                   |                                                                                                    |                                    |        |
| ゆい ロ                                                                | ORD9749-EX     ORD9749-EX     ORD9749-EX     ORD9749-EX     ORD9749-EX     ORD9749-EX     ORD9749-EX     ORD9749-EX     ORD9749-EX     ORD9749-EX     ORD9749-EX     |                                    |        |
| m/m G<br>10ガナ<br>称<br>所                                             | Oおりライケービス     USわりライサービス     USわりライサービス     USわりライサービス     OSO - 0000     ビザ県 図     超明市ズ川1-1-1                                                                       |                                    |        |
| mma  <br>リガナ  <br>麻<br>所                                            |                                                                                                    | 毎効増にチェックたつけると 冬検索画                 |        |
| 第27日<br>第3<br>第                                                     |                                                                                                    | 無効欄にチェックをつけると、各検索画                 | ī面     |
| AFT 1000000000000000000000000000000000000                           | OBD9749-ビス     URD9749-ビス     URD9749-ビス     DRD9749-ビス     OR00     E特集      M     E時未次用1-1-1     ZURビルド     OL2-345-6789                                           | 無効欄にチェックをつけると、各検索画<br>で検索対象外になります。 | ī面     |
| Mining 1 1 1 1 1 1 1 1 1 1 1 1 1 1 1 1 1 1 1                        | OBD9749-ビス     URD9749-ビス     URD9749-ビス     OBD9749-ビス     OBD9749-ビス     URD9749-ビス     URD944     W     超端表次NI-1-1     ズNIビル1F     Oli3-345-6789     di3-345-6789 | 無効欄にチェックをつけると、各検索画<br>で検索対象外になります。 | i<br>面 |
| Wind 1<br>リガナ<br>所<br>K5番号<br>X2番号                                  | C                                                                                                    | 無効欄にチェックをつけると、各検索画<br>で検索対象外になります。 | ī<br>面 |
| (1)力ナ<br>リカナ<br>所<br>所<br>(X番号<br>(X番号)                             | C                                                                                                    | 無効欄にチェックをつけると、各検索画<br>で検索対象外になります。 | <br>ī面 |